Di default il pulsante *Arresta* che compare nell'area inferiore della *charm bar* di Windows 8.1 include solamente le seguenti possibilità: *Arresta il sistema* 

*Riavvia il sistema* e *Sospendi* . All'interno dello stesso menu è però assente la voce *Ibernazione* che molti utenti delle precedenti versioni di Windows erano soliti utilizzare.

Per **aggiungere l'ibernazione a Windows 8.1**, all'interno del pulsante *Arresta* della *charm bar* è molto semplice e basta agire sulle impostazioni per il risparmio energetico.

## Che cos'è l'ibernazione e che differenza c'è con la sospensione

Ma che differenza c'è tra sospensione ed ibernazione?

Mentre cliccando su *Sospendi* il sistema non viene completamente spento ma resta in uno stato 'dormiente' continuando però a consumare un ridotto quantitativo di energia elettrica, l'

## ibernazione permette di spegnere del tutto il sistema

(consumo azzerato) avendo poi la possibilità, alla successiva riaccensione di riprendere il lavoro lì dove lo si era lasciato.

Durante la procedura di ibernazione, infatti, la sessione di lavoro viene comunque salvata: tutto il contenuto della memoria RAM viene trasferito su disco fisso o SSD (in questo caso l'operazione sarà ancora più veloce) all'interno di un unico file (Hiberfil.sys).

Quando il computer viene riacceso, il contenuto del file viene ripristinato in memoria nelle posizioni originali così tutto (sistema operativo ed applicazioni) apparirà come lo si era lasciato in precedenza.

Negli articoli seguenti, abbiamo avuto modo di approfondire l'argomento:

- Accendere e spegnere automaticamente il computer
- Come spegnere Windows 8.1: i modi più semplici e veloci

Per **attivare l'ibernazione in Windows 8.1** è necessario dapprima portarsi nella finestra *Opzio ni risparmio energia* 

Per accedervi rapidamente, è sufficiente premere la combinazione di tasti Windows+R e digitare powercfg.cpl seguito dalla pressione del tasto Invio.

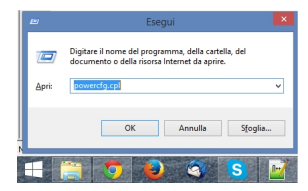

Alla comparsa della finestra *Opzioni risparmio energia*, si dovrà cliccare sul link *Specifica comportamento pulsanti di alimentazione*, posto nella colonna di sinistra.

| 9 |                                                           | Opzioni risparmio energia                                                                                                    |                            |  |
|---|-----------------------------------------------------------|----------------------------------------------------------------------------------------------------|----------------------------|--|
| E | ) 🍥 – 🕇 🗃 🕈 Pannello                                      | di controllo 🔸 Tutti gli elementi del Pannello di controllo 🔸                                                                                                    | Opzioni risparmio energia  |  |
|   | Pagina iniziale Pannello di<br>controllo                  | Scegliere o personalizzare una combinazior                                                                                                    | ne per il risparmio di e   |  |
|   | Richiedi password alla<br>riattivazione                   | Una combinazione per il ripparnio di energia è un interne di importazioni hardurare<br>esempio a luminostità dello schermo, sospensione e così via) che gestiscono l'utilizz<br>computer. <u>Uteriori informazioni udire combinazioni per il risparno di energia</u><br>Combinazioni visualizzate sul misuratore alimentazione |                            |  |
|   | Specifica comportamento<br>pulsanti di alimentazione      |                                                                                                    |                            |  |
|   | Specificare cosa assiene                                  | <ul> <li>Bilanciato (scelta consigliata)</li> </ul>                                                                                                    | Modifica impos             |  |
|   | quando viene chiuso il<br>coperchio                       | te chiuso il Consente di bilanciare automaticamente le prestazio<br>compatibile.                                                                                                    |                            |  |
|   | Crea combinazione per il<br>risparmio di energia          | ○ Risparmio di energia                                                                                                    | Modifica impos             |  |
| 0 | Specifica impostazioni di<br>disattivazione dello schermo | Consente di risparmiare energia riducendo le prest                                                                                                    | azioni del computer quando |  |
| 9 | Modifica impostazioni di<br>sosnensione del computer      | Mostra combinazioni aggiuntive                                                                                                    |                            |  |

Intanto, in corrispondenza di *Quando viene premuto il pulsante di alimentazione*, si può impostare *Ibern a* sia per quanto riguarda il profilo *A batteria* che per quello denominato

Alimentazione da rete elettrica

Così facendo, la pressione del pulsante di alimentazione del computer, quello normalmente usato per l'accensione del sistema, permetterà di **mettere automaticamente in ibernazione il PC**.

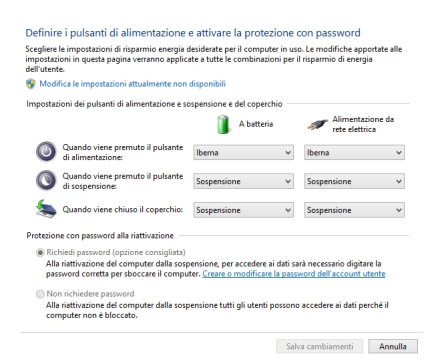

Suggeriamo a questo punto di cliccare su Modifica le impostazioni attualmente non disponibili.

Scorrendo il contenuto della finestra, in calce alla schermata apparirà la casella Ibernazione

che, di default, risulterà deselezionata.

| Attiva avvio rapido (scelta consigliata)                                                                                                    |
|----------------------------------------------------------------------------------------------------|
| Consente di ridurre i tempi di avvio del sistema dopo l'arresto del computer. Non influisce sul riavvi<br>del sistema. <u>Ulteriori informazioni</u> |
| Sospensione                                                                                                    |
| Mostra nel menu di spegnimento.                                                                                                    |
| Ibernazione                                                                                                    |
| Mostra nel menu di spegnimento.                                                                                                    |
| Blocco                                                                                                    |
| Mostra nel menu delle immagini dell'account.                                                                                                    |

Salva cambiamenti Annulla

Dopo aver spuntato la casella *Ibernazione* e cliccato sul pulsante *Salva cambiamenti*, la voce *I bernazione* comparirà anche nel menu del pulsante *Arresta* , nella *charm bar* di Windows 8.1 (sezione *Impostazioni* ).

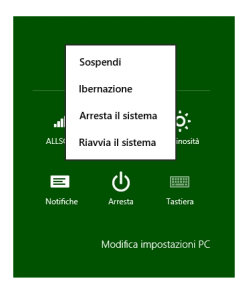

La voce **Ibernazione verrà anche aggiunta nel menu di Windows 8.1** che compare usando la combinazione di tasti Windows+X.

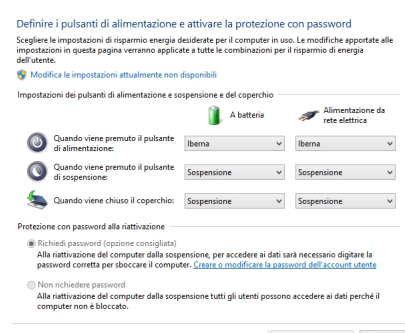

La voce de la razione verrà inserita nel sottomenu Chiudi o disconnetti..